## ІНСТРУКЦІЯ З ВСТАНОВЛЕННЯ ТА КОРИСТУВАННЯ МОБІЛЬНОГО ДОДАТКА 1С

## 1. Авторизація

У списку інформаційних баз виберіть інформаційну базу "Mobile application" та натисніть щоб відкрити як показано на малюнку (Мал.9).

Далі перед вами відкриється вікно авторизації, введіть ваш персональний пін-код та натисніть кнопку "Авторизація" (Мал.10).

УВАГА! Після третьої неправильної спроби введення пін-коду програма заблокує роботу і авторизація не буде працювати навіть після введення правильного пін-коду.

| 10:05 🖬 🙀 🕷 🕷      | 🧙 ,⊪ 71%∎        | 10:05 🖾 | Ŷ        | 💐 🙆 🗟 🕯 📖 71% 🛢 |
|--------------------|------------------|---------|----------|-----------------|
| Прикладні програми | + :              | Закрити |          |                 |
| Mobile application |                  | 0000    | 0000000  | 0000            |
|                    |                  | Очист   | ити      |                 |
|                    |                  | 1       | 2        | 3               |
|                    |                  | 4       | 5        | 6               |
|                    |                  | 7       | 8        | 9               |
|                    |                  | *       | 0        | #               |
|                    |                  |         | вторизац | ія              |
| 1С:Підприємство 8  | 3.3 (8.3.16.130) |         | Відміна  |                 |
| III O              | <                |         | 0        | <               |
| Мал.9              |                  |         | Мал.10   |                 |

## 2. Робота з мобільним додатком 1С

Після успішної авторизації на екрані відкривається головне меню програми (Мал.11)

| 12:06 🖬 🕲                 |       | 😰 📲 🙆 🗟 긞 II 62% 🖬   |
|---------------------------|-------|----------------------|
| ≡ м                       | енедж | кер                  |
| Номенклатур               | а     | Контрагенти          |
|                           |       |                      |
| Візити                    |       | Закази<br>покупців   |
|                           |       |                      |
| Отримати дан<br>з сервера | 41    | Дані для<br>вигрузки |
|                           | • •   |                      |
| Ш                         | 0     | <                    |

Мал.11

У головному меню є шість кнопок:

Номенклатура. Відкриває список номенклатур з залишками на філії та на хабі.

Контрагенти. Відкриває список контрагентів які завантажуються з центральної бази даних.

Візити. Відкриває список візитів менеджера у торгові точки.

Закази покупців. Відкриває список заказів покупцівю.

**Отримати дані з сервера.** Завантажує контрагенти та торгові точки з центральної бази даних.

**Дані для вигрузки.** Відображає список об'єктів, які не вигружені на центральний сервер. Також у цьому списку є можливість виконати вигрузку на сервер. Даний список повинен бути порожній вкінці робочого дня.

## 3. Довідник Номенклатура

У цьому довіднику ви можете переглянути доступний список номенклатур та залишки на момент останього оновлення. Номенклатура доступна лиш для перегляду. Створювати нову номенклатуру, змінювати поточну заборонено.

| 11: | 36 🕲 🖾 🗿                                 | •                                                     | Q 🔌 🖸                                             | 🗊 .॥ 64% 着                      |
|-----|------------------------------------------|-------------------------------------------------------|---------------------------------------------------|---------------------------------|
| <   | Q                                        | Номенкл                                               | атура                                             | - E                             |
| Най | іменування                               | 1                                                     |                                                   | ^                               |
|     |                                          | Філія                                                 | Хаб                                               | Загальний                       |
| <   | ХВІРТКИ                                  |                                                       |                                                   |                                 |
| <   | ПРАЙСОВІ                                 | ХВІРТКИ                                               |                                                   |                                 |
| <   | ПРАЙСОВІ                                 | ХВІРТКИ ДУОС                                          | 2                                                 |                                 |
| 0   | Хвіртка "ДУ<br>0,33м/0,30м<br>1,03м/80х6 | /OC" 200x50мм<br>и оц.+ПП RAL 6<br>0мм/2,0мм 60.<br>5 | а 5,00мм/4,00<br>5005 ЗЕЛЕНИІ<br>х40мм/1,5мм      | мм/5,00мм<br>Й<br>+замок ><br>6 |
| 0   | Хвіртка "ДУ<br>1,00м/1,00м<br>1,50м/80х6 | /ОС" 200250мм<br>и оц.+ПП RAL 6<br>0мм/2,0мм 60<br>7  | 1 5,00мм/4,00<br>6005 ЗЕЛЕНИІ<br>х40мм/1,5мм<br>1 | мм/5,00мм<br>Й<br>+замок        |
| 0   | Хвіртка "ДУ<br>1,00м/1,00м<br>1,50м/80х6 | /OC" 200x50мм<br>и оц.+ПП RAL 7<br>0мм/2,0мм 60       | і 5,00мм/4,00<br>7016 АНТРАЦІ<br>х40мм/1,5мм      | мм/5,00мм<br>ИТ<br>+замок >     |
| 0   | Хвіртка "ДУ<br>1,00м/1,00м<br>1,50м/80х6 | /ОС" 200х50мм<br>и оц.+ПП RAL 8<br>0мм/2,0мм 60       | 1 5,00мм/4,00<br>8017 КОРИЧН<br>x40мм/1,5мм       | мм/5,00мм<br>ЕВИЙ<br>+замок >   |
|     |                                          | 0                                                     |                                                   | <                               |

#### 4. Оновлення контрагентів

Після першої авторизації необхідно отримати дані про контрагентів з центральної бази даних. Для цього у головному потрібно натиснути на кнопку "Отримати дані з сервера" (Мал.12), дочекайтеся повного завантаження даних та натисніть кнопку ОК (Мал.13).

| 12:06 🖪 🕲                                | 😰 💐 🗟 🖘 ااا، 62% 🛢                                                              | 10:08 🖾                      |        | 🏩 💐 🙆 🖘 🕼 .ill 70% 🛢                                               |
|------------------------------------------|---------------------------------------------------------------------------------|------------------------------|--------|--------------------------------------------------------------------|
| 🧮 Мене,                                  | джер                                                                            | = )                          | Менедж | кер                                                                |
| Номенклатура Бізити Бізити Бізити Бізити | Гортрагенти<br>Контрагенти<br>Гор<br>Закази<br>покупців<br>Дані для<br>вигрузки | Стримат<br>данні з<br>сервер | ство   | Г<br>С<br>С<br>С<br>С<br>С<br>С<br>С<br>С<br>С<br>С<br>С<br>С<br>С |
| III C                                    | ) <                                                                             | 111                          | 0      | <                                                                  |

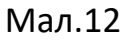

Мал.13

На цьому етап синхронізації контрагентів завершений, всі дані завантажені.

#### 5. Створення нових та редагування торгових точок

Щоб редагувати або створити нову торгову точку натисніть на кнопку контрагенти головного меню (Мал.14), виберіть зі списку контрагентів контрагента для якого необхідно відкрити торгові точки (Мал.15), та натисніть його.

У кожного контрагента є торгова точка по-замовчуванню. Торкнувшись по ній можна відкрити та задати їй GPS-координати та адресу.

Якщо у контрагента є декілька торгових точок, то виникає необхідність створювати нову торгову точку. Для цього у формі контрагента потрібно натиснути кнопку "Створити" (Мал.16). На екрані відкриється вікно редагування торгової точки. У поле найменування введіть назву торгової точки (Мал.17).

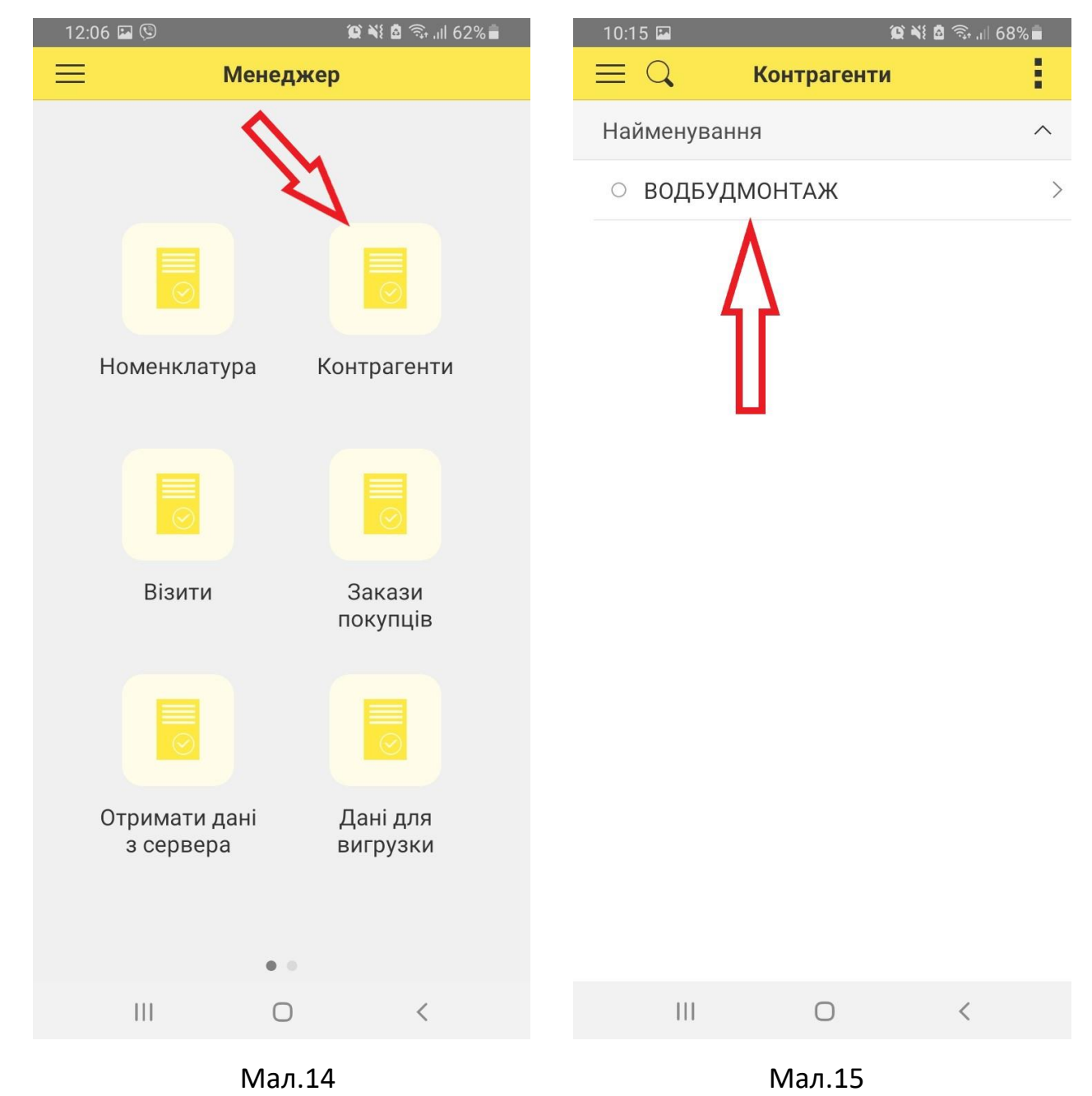

Щоб зафіксувати GPS-координат та адресу, у формі торгової точки натисніть кнопку "Задати поточне місцезнаходження", перевірте правильність заповнення адреси. При необхідності, адресу можна відредагувати. Натисніть "ОК" щоб зберегти торгову точку (Мал.18).

Важливо: GPS-координати обов'язково потрібно фіксувати у торговій точці.

| 11:47 📳 🖉 🎕 🗟 📚 💷 55% 🛢              | 10:15 🖬 🖉 🕅 🕼 📾                          | 10:15 🖬 🛛 🎬 🎕 🗟 🖘 🗉 68% 🛢                |
|--------------------------------------|------------------------------------------|------------------------------------------|
| < <b>ВОДБУДМОНТАЖ (Контраг</b> ОК    | < Торгові точки (створення) ОК           | < Торгові точки (створення) ОК           |
| Код:                                 | Торгова точка №:                         | Торгова точка №:                         |
| 000006566                            | //                                       | 4                                        |
| Найменування:                        | Контрагент:                              | Контрагент:                              |
| водбудмонтаж                         | водбудмонтаж                             | водбудмонтаж                             |
| Повне найменування:                  | Найменування:                            | Найменування:                            |
| Товариство з обмеженою відповідальні |                                          |                                          |
|                                      | АДРЕСА ТОРГОВОЇ ТОЧКИ                    | АДРЕСА ТОРГОВОЇ ТОЧКИ                    |
| Торгові точки                        | Адреса:                                  | Адреса:                                  |
| Створити 💙 Ще >                      |                                          |                                          |
| • водбудмонтаж >                     | <b>Координати:</b> 0,0000000 , 0,0000000 | <b>Координати:</b> 0,0000000 , 0,0000000 |
| <ul> <li>водбудмонтаж</li> </ul>     | Задати поточне місцезнаходження          | Задати поточне місцезнаходження          |
|                                      |                                          | $\wedge$                                 |
|                                      |                                          | 4 2                                      |
|                                      |                                          |                                          |
|                                      |                                          |                                          |
|                                      |                                          |                                          |
|                                      |                                          |                                          |
|                                      |                                          |                                          |
| III O <                              | III O <                                  | III O <                                  |
| Мал.16                               | Мал.17                                   | Мал.18                                   |

Після збереження торгова точка буде поставлена в чергу на відправлення в центральну базу.

### 6. Створення нового візиту

Візити потрібно створювати обов'язково перебуваючи у торговій точці. Для створення нового візиту в головному меню натисніть на кнопку "Візити" (Мал.19), на екрані відкриється список візитів. У поточному вікні натисніть на кнопку "Додати" (Мал.20)

| 12:06 🖾 🕲                  | 💢 💐 🗟 🗟 🔒 .ill 62% 🛢 | 10:08 🔤       | (c) ni d      | â 🙃 ∯ ,⊪ 70% 🛢 |
|----------------------------|----------------------|---------------|---------------|----------------|
| 🧮 Менеда                   | жер                  | $\equiv Q$    | Візити        | + :            |
|                            |                      | Дата<br>Номер | ^ Торгова     | точка          |
|                            |                      |               |               | ſ              |
| Номенклатура               | Контрагенти          |               |               |                |
|                            |                      |               |               |                |
| Візити                     | Закази<br>покупців   | пемає дан     | чих для відоо | раження        |
|                            |                      |               |               |                |
| Отримати дані<br>з сервера | Дані для<br>вигрузки |               |               |                |
|                            |                      |               |               |                |
| III O                      | <                    | 111           | 0             | <              |
|                            | 10                   |               | NA 20         |                |

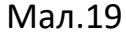

Мал.20

На екрані мобільного пристрою відкриється форма редагування візиту. Документ "Візит" містить наступну інформацію:

- Інформація про дату час створення та номер документу
- Інформація про менеджера який створив візит, заповнюється програмно в залежності від авторизованого менеджера.
- Інформація про контрагента
- Інформація про торгову точку
- Інформація про адресу та GPS координати візиту
- Інформація про брендування у формі зображень

Поля "Дата", "Час", "Номер" та "Менеджер" заповнюються автоматично. Для заповнення поля "Контрагент" натисніть кнопку вибору (Мал.21) та виберіть контрагента із списку. Якщо у контрагента тільки одна торгова точка, заповнення відбувається в автоматичному режимі після обрання контрагента. Інакше якщо у вибраного контрагента дві і більше торгових точок тоді заповнення проводиться в ручному режимі і вибирається із списку аналогічно полю "Контрагент"(Мал.22).

| 11:13 🕲 🖬 📳                   | (Q) %          | i 🗴 🗟 🖘 .ii 61% 着 |
|-------------------------------|----------------|-------------------|
| <                             | Візит Новий    | ОК                |
|                               | 03.11.2021 (   | 00:00:00          |
| Менеджер                      |                | Менеджер          |
| Контрагент                    |                | >                 |
| Торгова точка                 |                | $\bigcirc$        |
| ФІКСУВАННЯ КОО                | РДИНАТ         |                   |
| Зафіксуват                    | и координати G | SPS               |
| Координати                    | 0,0000000 ,    | 0,0000000         |
| Відстань до<br>торгової точки |                | 0 м               |
| ФОТОФІКСАЦІЯ                  |                |                   |
|                               | Додати фото    |                   |
| ЗОБРАЖЕННЯ                    |                |                   |
| 111                           | 0              | <                 |
|                               | Мал.21         |                   |

Далі потрібно зафіксувати координати візиту, для перевірки дійсності візиту. Для цього потрібно натиснути кнопку "Зафіксувати координати GPS " (Мал.23) та дочекатись визначення координат.

| 10:11 🖾                       | <b>1</b>       | 🗴 🧙 اا 69% 着 |
|-------------------------------|----------------|--------------|
| < E                           | Зізит Новий *  | ОК           |
|                               | 03.11.2021 (   | 00:00:00     |
| Менеджер                      | _              | Менеджер     |
| Контрагент                    | зодбудмо       | онтаж 🕥      |
| Торгова точка                 | водбудмо       | онтаж 🕥      |
| ФІКСУВАННЯ КОО                | РДИНА          |              |
| Зафіксуват                    | и координати G | iPS          |
| Координати                    | 0,0000000 ,    | 0,0000000    |
| Відстань до<br>торгової точки |                | 0 м          |
| ΦΟΤΟΦΙΚΟΔΗΙЯ                  |                |              |
|                               | Додати фото    |              |
|                               |                |              |
| ЗОБРАЖЕННЯ                    |                |              |
|                               |                |              |
|                               |                |              |
|                               | 0              | 1            |
| 111                           | 0              |              |
|                               | Мал.23         |              |

Якщо координати зафіксовані, то переглянути їх на мапі натиснувши кнопку 👽 яка зображена на (Мал.24).

Після того як зафіксували координати додаєм зображення, для цього натисніть кнопку "Додати фото" (Мал.25), на екрані відкриється камера. Наведіть камеру на необхідний вам об'єкт та натисніть кнопку сфотографувати (Мал.26). Щоб додати більше фото повторіть дії.

Переглянути зроблені зображення можна натиснувши у списку зображень позицію.

У випадку невдалого знімку, зображення можна вилучити. Для цього виберіть зображення та натисніть утримуючи поки не появиться контекстне меню. Далі потрібно натиснути "Вилучити" (Мал.27)

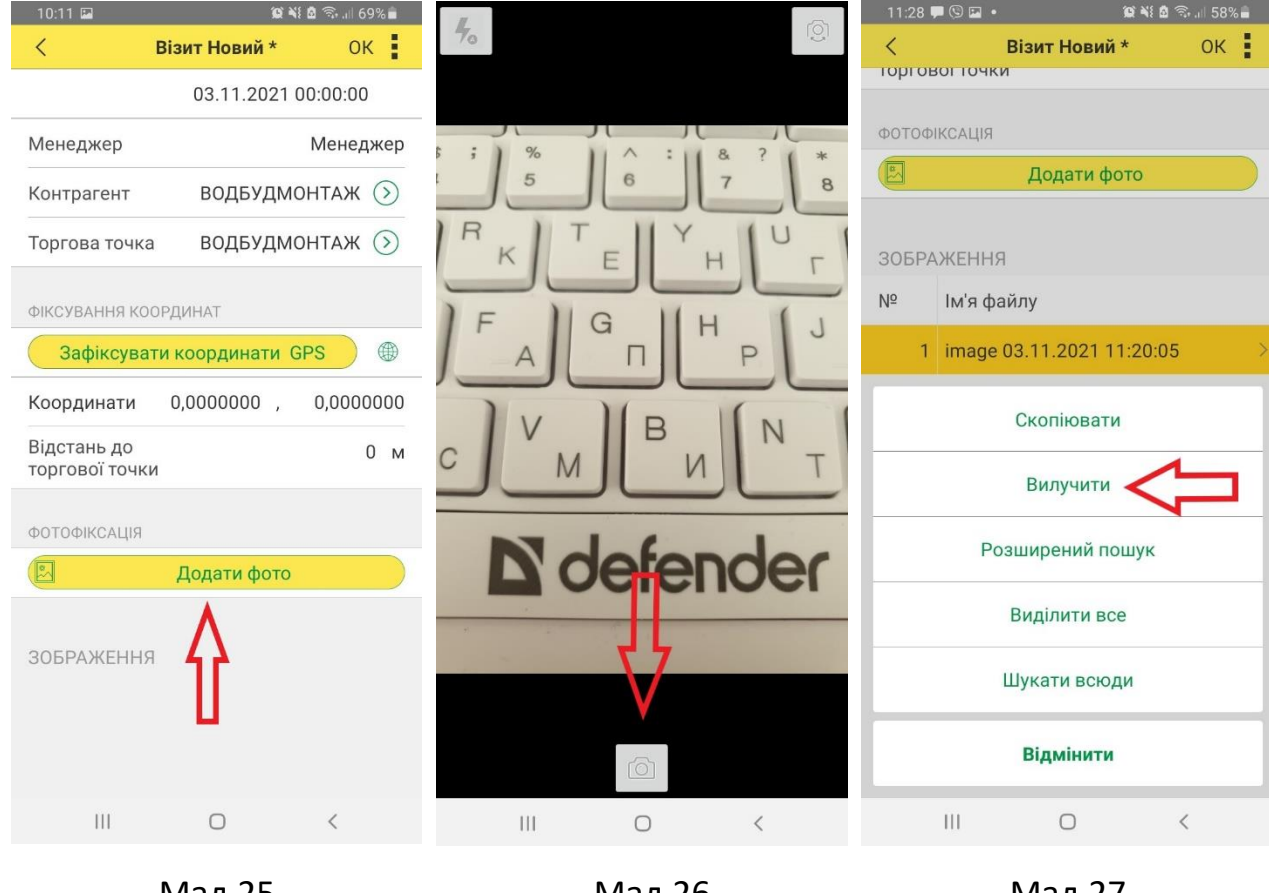

Мал.25

Мал.26

Мал.27

Візит заповнений, перевірте правильність заповнення та натисніть кнопку "ОК" для збереження документа. Після цього документ збережений та доданий у чергу для відправлення у центральну базу.

## 7. Закази покупців

У розділі «Закази покупців» відкривається список заказів ваших контрагентів за З місяці, які доступні лиш для перегляду. (Мал.28)

Щоб створити новий заказ покупця у поточному вікні натисніть на кнопку "Додати" (Мал.29)

| 12:59 📳 🛃                 | <b>ia</b> 🕸 🕷 🗖 🖘l 9              | 98% 🛙                 | 12:59 📳 🖾          |              | 10 18 ×1 6                | a 🖘l 98% 🕻        | 2 |
|---------------------------|-----------------------------------|-----------------------|--------------------|--------------|---------------------------|-------------------|---|
| ≡ Q Зака:                 | зи покупців 🛛 🕂                   | - :                   | $\equiv Q$         | Заказ        | ви покупців               | +                 | 1 |
| Номер<br>Дата ^           | Контрагент                        |                       | Номер<br>Дата      | ^            | Контрагент                | Δ                 |   |
| C3-00125598<br>01.02.2022 | Василь л                          | >                     | G3-0012<br>01.02.2 | 25598<br>022 | Василь л                  | Ц                 | > |
| C3-00123206<br>02.02.2022 | ШЛЯХОВО-БУДІВЕ<br>НЕ УПРАВЛІННЯ N | ль ><br><sup>19</sup> | G3-0012<br>02.02.2 | 23206<br>022 | ШЛЯХОВО-Б'<br>НЕ УПРАВЛІІ | УДІВЕЛЬ<br>⊣НЯ №… | > |
| C3-00125843<br>02.02.2022 | Новосад Олег                      | >                     | C3-0012<br>02.02.2 | 25843<br>022 | Новосад Оле               | 9F                | > |
| C3-00125855<br>02.02.2022 | Василь л                          | >                     | C3-0012<br>02.02.2 | 25855<br>022 | Василь л                  |                   | > |
| C3-00125921<br>03.02.2022 | БУК-2                             | >                     | C3-0012<br>03.02.2 | 25921<br>022 | БУК-2                     |                   | > |
| C3-00125943<br>03.02.2022 | Гуцул Вцарвара                    | >                     | C3-0012<br>03.02.2 | 25943<br>022 | Гуцул Вцарва              | ара               | > |
| C3-00125948<br>03.02.2022 | ШЛЯХОВО-БУДІВЕ<br>НЕ УПРАВЛІННЯ N | аль<br>19>            | C3-0012<br>03.02.2 | 25948<br>022 | ШЛЯХОВО-Б'<br>НЕ УПРАВЛІІ | УДІВЕЛЬ<br>⊣НЯ №… | > |
| G3-00126035               | Грицюк Степан                     | >                     | C3-0012<br>03.02.2 | 26035<br>022 | Грицюк Степ               | ан                | > |
| G3-00126245               | Гринюк Іван                       | >                     | C3-0012<br>04.02.2 | 26245<br>022 | Гринюк Іван               |                   | > |
| 111                       | 0 <                               |                       | 111                |              | 0                         | <                 |   |
|                           |                                   |                       |                    |              |                           |                   |   |

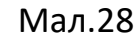

Мал.29

На екрані мобільного пристрою відкриється форма редагування заказу покупця. Документ "Закази покупців" містить наступну інформацію:

- Інформація про дату час створення та номер документу
- Інформація про організацію
- Інформація про контрагента
- Інформація про склад
- Таблична частина номенклатури

Поля "Дата", "Час", "Номер" заповнюються автоматично. Поле «Організація» по замовчуванню вибрана «Основна фірма», при необхідності можна змінити на потрібну, для цього нажміть на кнопку вибора та виберить зі списку організацій (Мал.30). Для заповнення поля "Контрагент" натисніть кнопку вибору (Мал.31) та виберіть контрагента із списку, далі вибираєм склад зі списку скалдів з якого буде відправлятись товар. (Мал.32)

| 11:12 🗿 🕲 📳   | 😂 💐 🗟 🗟 🗤 66% 🛢            | 11:12 🛛 🕲 📳  | 黛 👫 🗖 🗟 🖘 🖩 66% 💼     | 11:12 🗿 🖫 📳  | 🕸 ¥ 🖨 🗟 🕯 💵                  |
|---------------|----------------------------|--------------|-----------------------|--------------|------------------------------|
| < Закази поку | <b>пців (створення)</b> ОК | < Закази пон | купців (створення) ОК | < Закази пок | <b>хупців (створення)</b> ОК |
| Nº            | 16.02.2022 00:00:00        | Nº           | 16.02.2022 00:00:00   | Nº           | 16.02.2022 00:00:00          |
| Організація   | Основна фірма 🕥            | Організація  | Основна фірма 🕥       | Організація  | Основна фірма 🕥              |
| Контрагент    | 5.0                        | Контрагент   | $\mathbf{\Sigma}$     | Контрагент   | $\odot$                      |
| Склад         |                            | Склад        | $\sim$ $\sim$         | Склад        | $\odot$                      |
| Додати        | Ще≯                        | Додати       | Ще≯                   | Додати       | Це >                         |
| 111           | 0 <                        | 111          | 0 <                   | 111          | 0 <                          |
| (Ma           | л.30)                      | 1)           | Мал.31)               | (№           | 1ал.32)                      |

Далі потрібно добавити товари в табличну частину, для цього натискаєм кнопку додати (Мал.33), перед вами відкривається форма рядка, заповнюєм поле «Номенклатура», для цього натисніть кнопку вибора та виберіть потрібну номенклатуру (Мал.34). У списку вибора під номенклатурою відображаться залишки: На філії, На хабі та загальний , на момент останього оновлення даних (Мал.35). Далі потрібно ввести кількість продукції полі «Кількість», поля ціна , знижка та сумма заповнюються автоматично. Після заповнення всіх полів у верхньому правому кутку натискаєм кнопку «ОК» (Мал.36). Щоб додати наступний товар повторяєм данну процедуру. Після того як заповнили всі поля та добавили всі небхідні товари, потрібно зберегти документ для подальшого його відправлення у центральну базу, для цього у верхньому правому кутку натисніть кнопку «ОК» (Мал.37). Після цього документ збережений та доданий у чергу для відправлення у центральну базу.

| 11:12 🛛 🕓 📳   | 😰 💐 🗖 🗟 🗐 🕯 🗎               | 11:36 🕓 🖬 🗿 🔹                                                         | (c) NI (d)                                                                          | 🗟 গা 64% 🛢                    | 11:42 🖾 🕓 🗿 🔹 | 😰 🍀 🖻 🗟 🕯 💷 |
|---------------|-----------------------------|-----------------------------------------------------------------------|-------------------------------------------------------------------------------------|-------------------------------|---------------|-------------|
| < Закази поку | <b>ипців (створення)</b> ОК | < Q.                                                                  | Номенклатура                                                                        | - ÷.                          | <             | ОК          |
| Nº            | 16.02.2022 00:00:00         | Найменування                                                          | Філія Хаб                                                                           | ∧<br>Загальний                | Номенклатура  |             |
| Організація   | Основна фірма 🕥             | ХВІРТКИ                                                               |                                                                                     |                               |               | $\bigcirc$  |
| Контрагент    | (>)                         | <                                                                     |                                                                                     |                               |               | Δ           |
| Склад         | $\bigcirc$                  | ПРАЙСОВІ ХІ                                                           | ВІРТКИ                                                                              |                               | Кіл-ть        | 0           |
| Додати        | Ще≻                         |                                                                       |                                                                                     |                               | Ціна          | 0,00        |
| R             |                             | ПРАЙСОВІ ХІ                                                           | ВІРТКИ ДУОС                                                                         |                               | Знижка        | 0           |
| Ŭ             |                             | <                                                                     |                                                                                     |                               | Сумма         | 0,00        |
|               |                             | <ul> <li>Хвіртка "ДУС<br/>0,33м/0,30м<br/>1,03м/80х60</li> </ul>      | DC" 200х50мм 5,00мм/4,00м<br>оц.+ПП RAL 6005 ЗЕЛЕНИЙ<br>мм/2,0мм 60х40мм/1,5мм      | им/5,00мм<br>+замок >         |               |             |
|               |                             | <ul> <li>Хвіртка "ДУС<br/>1,00м/1,00м</li> <li>1,50м/80х60</li> </ul> | ОС" 200А50мм 5,00мм44,00м<br>оц.+ПП RAL 6005 ЗЕЛЕНИЙ<br>мм/2,0мм 60х40мм/1,5мм<br>7 | им/5,00мм<br>+замок           |               |             |
|               |                             | <ul> <li>Хвіртка "ДУС<br/>1,00м/1,00м</li> <li>1,50м/80х60</li> </ul> | ОС" 200х50мм 5,00мм/4,00м<br>оц.+ПП RAL 7016 АНТРАЦИ<br>мм/2,0мм 60х40мм/1,5мм      | им/5,00мм<br>IT<br>+замок >   |               |             |
|               |                             | <ul> <li>Хвіртка "ДУС<br/>1,00м/1,00м<br/>1,50м/80х60н</li> </ul>     | DC" 200x50мм 5,00мм/4,00м<br>оц.+ПП RAL 8017 КОРИЧНЕ<br>мм/2,0мм 60x40мм/1,5мм      | им/5,00мм<br>ЕВИЙ<br>+замок > |               |             |
| 111           | 0 <                         | 111                                                                   | 0                                                                                   | <                             | 111           | 0 <         |

(Мал.33)

(Мал.34)

11:53 🖼 🕲 11:53 🖬 🕓 🗿 🔹 😰 📲 🗟 🖘 📶 62% 🛢 < ОК Закази покупців (створенн... ОК < Номенклатура N⁰ 16.02.2022 00 0:00 Ворота відкатні "ДУОС" 200х50мм 5,00мм/4,00мм/ 5,00мм 2,00м/4,00м оц.+ПП RAL 6005 ЗЕЛЕНИЙ 2,00м/ Організація  $\bigcirc$ Основна фір 80х60мм/2,0мм +замок Контрагент Чернівецький молоді 븠  $(\mathcal{D})$ Кіл-ть 30 Склад Склад м.ЛУЖАНИ (Чернівец... 📎 34 999,00 Ціна Додати Ще> 0 Знижка Номенклатура Кіл-ть Ціна Знижка Сумма 1 049 970,00 Сумма Ворота відкатні "ДУОС" 200х50мм 5,00мм/4,00мм/5,00мм 2,00м/4,00м оц.+ПП RAL 6005 ЗЕЛЕНИЙ 2,00м/80х60мм/2,0мм > +замок 30 34 999,00 1 049 970,00 |||Ο |||Ο < <

(Мал.35)

(Мал.36)

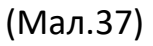

#### 8. Відправка даних на сервер

Після створення чи редагування візитів, документи в автоматичному режимі додаються в чергу на вигрузку. Щоб відправити дані на сервер у головному меню натисніть на кнопку "Дані для вигрузки" (Мал.38). На екрані відкриється вікно відправки даних на сервер, у списку відображаються дані які були створені або в яких зареєстровано зміни і чекають відправки у центральну базу. Для того щоб відправити дані натисніть на кнопку "Відправити дані на сервер" (Мал.39) та дочекайтесь відправки даних. Після відправки ви будете проінформовані сповіщенням про успішність відправки (Мал.40). Натисніть "Ок" для завершення операції. Якщо дані не були відправленні то невигружені об'єкти залишаться у списку. У такому випадку перевірте з'єднання з інтернетом та повторіть спробу.

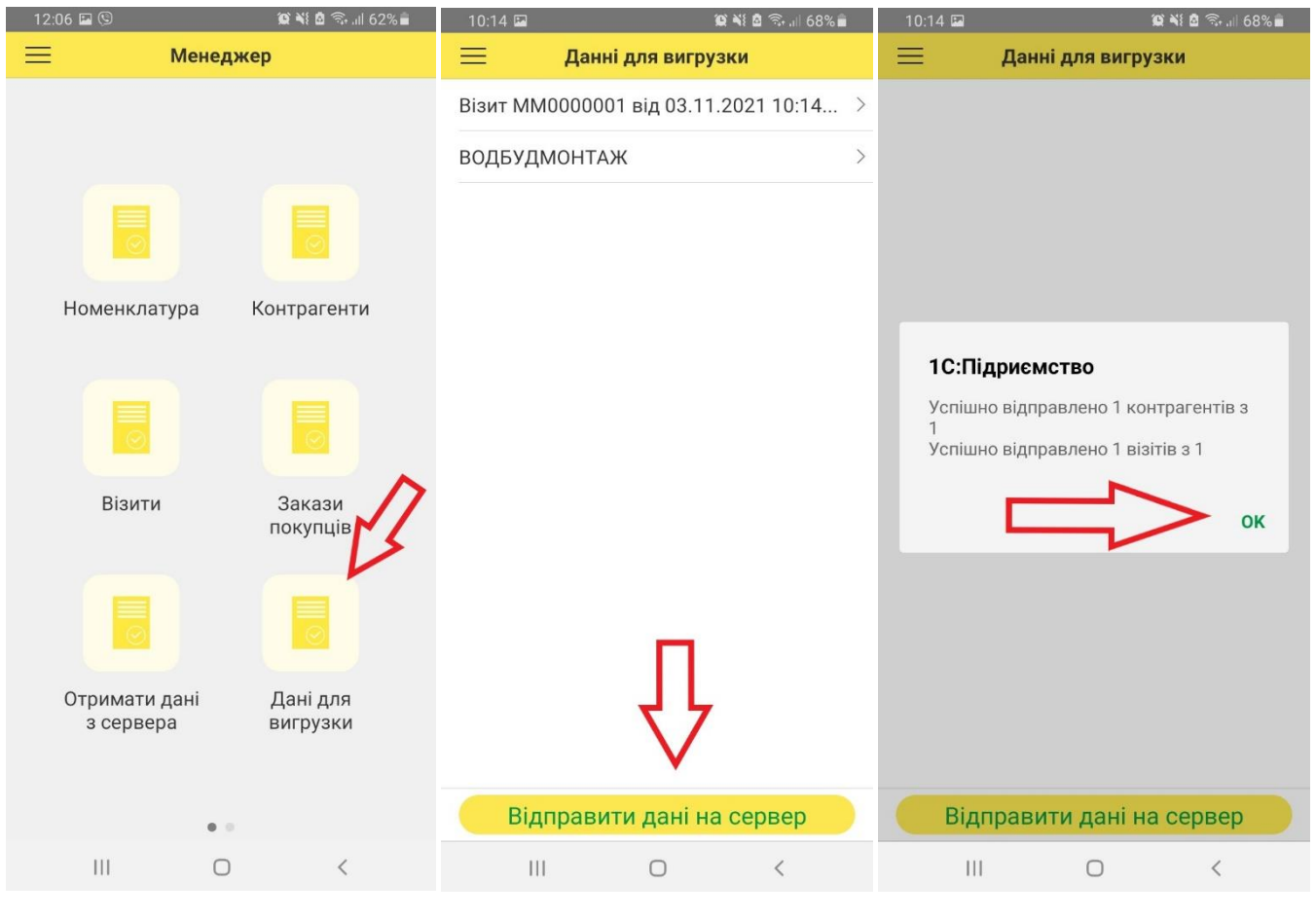

Мал.38

Мал.39

Мал.40

#### 9. Встановлення та налаштування програми

Щоб завантажити мобільний додаток 1С на ваш мобільний пристрій перейдіть за посиланням:

http://gate.1c-mobile.info:81

Натисніть на кнопку "Завантажити програму", та дочекайтесь завантаження мобільного додатку.

Відкрийте список завантажених файлів на вашому пристрої та встановіть додаток 1C 1cem-arm.apk. Для встановлення додатку може бути потреба в налаштуваннях дозволити встановлення програм з невідомих ресурсів.

Після успішного встановлення, відкрийте мобільний додаток на вашому пристрою (Мал.1).

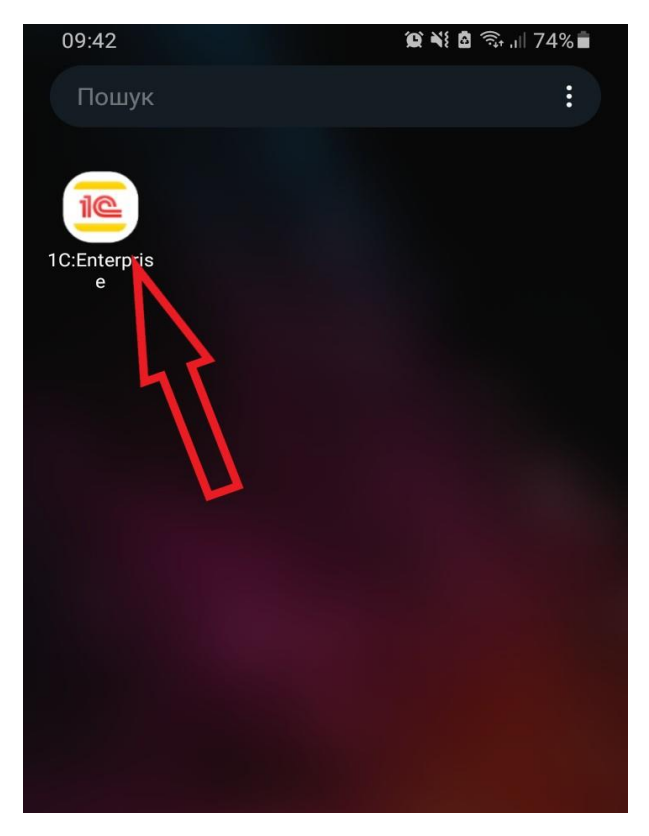

Мал.1

Після успішної інсталяції потрібно відкрити програму та додати базу даних. Для цього у вікні програми справа вверху натисніть кнопку додати (Мал.2), та вкажіть адресу інформаційної бази (Мал.3):

# http://gate.1c-mobile.info:81/MobileApp

Перевірте правильність написання адреси і натисніть кнопку "Завантажити" (Мал.4)

| 10:04 🖬 🛛 🗯 🕅 🙃 🕫 🕼 71% 💼 | 10:04 5월 🖬 🖬 🖬                  | 출 등 71% 🔒 🛛 10:04 😭 | 日本1日で以71%日              |
|---------------------------|---------------------------------|---------------------|-------------------------|
| Прикладні програми 🕂      | Відмінити <b>Прикладна п</b> За | вантажити Відмінити | Прикладна п Завантажити |
| ٨                         | Адреса:                         | Адреса:             | Δ                       |
| 41                        | http://                         | http://             | F                       |
|                           | Ім'я користувача:               | Ім'я корис          | тувача:                 |
|                           | Пароль:                         | Пароль:             |                         |
| 10.05                     |                                 |                     |                         |
| III О <                   | III 0                           | <                   | 0 <                     |
|                           |                                 |                     |                         |

Мал.2

Мал.3

Мал.4

У наступному вікні потрібно поставити перемикач "перезапуск із конфігуратора" в активне положення (Мал.5) та натиснути "ОК" щоб завершити налаштування інформаційної бази (Мал.6).

| 11:06 📳     | K.                 | X 📲 🖻 🖘 💷 6 | 1% 💼 |
|-------------|--------------------|-------------|------|
| ідмінити    | Mobile application | n           | ОК   |
| айменува    | ання прикладної п  | рограми:    |      |
| Mobile app  | lication           |             |      |
| Адреса он   | овлення:           |             |      |
| http://     |                    |             |      |
| Ім'я корист | гувача:            |             |      |
| Пароль:     |                    |             |      |
| Перезапус   | к з конфігуратора  | :           |      |
| Додаткові   | параметри запусн   | cy:         |      |
| Налагодже   | ення дозволено:    |             |      |
| Адрес сери  | зера отладки:      |             |      |
| Адреса сер  | овера покупок:     |             |      |
| Ідентифіка  | тор покупця:       |             |      |
| 111         | 0                  | /           |      |

Мал.5

Мал.6

Інформаційна база налаштована та готова до роботи.